## 省教育科学规划课题结题使用手册

 登陆福建省教育科学规划课题管理系统(sms.fjedusr.cn),初始账 号为立项批准号或申报编号,初始密码为课题负责人身份证后6位, 其中,2014年及以前的立项课题及课题负责人为港澳台同胞的,登 录密码为000000(图1)。

| sms.fjedusr.cn/login.aspx                |                                                                                  |                          |                      |                                   | 平 ☆                            |
|------------------------------------------|----------------------------------------------------------------------------------|--------------------------|----------------------|-----------------------------------|--------------------------------|
| 17月 D 天猫 网络西西西南东南城 D 爱考宝 D 表示            | 刻算 [] 唯品会 [] 淘宝女装 [] 最新电影 [] 热门游戏 [] 头条制                                         | 新闻 🗋 — 键重线系统 🗋 女人街       |                      |                                   |                                |
| Fujian Educa                             | 教育科学规划课题管理系<br>ational Science Planning Project Management Sy                    | <mark>系统</mark><br>rstem |                      |                                   |                                |
| <ul> <li>通知公告 Notice Bulletin</li> </ul> | 18日; 纸质申报材料集中报送时间: 2019年6月1日——6                                                  | 5月20日,逾期不予受理。联系电         | 话: 0591-87834693 (福朝 | 豊省 2018-10-11 →                   |                                |
| -                                        | 6                                                                                |                          |                      |                                   | A CONTRACTOR                   |
| 1                                        | 登录说明 ×                                                                           |                          | 用户登录                 |                                   |                                |
|                                          | 1、1.2019年用户增先注册再登陆,登陆紫号为注册时的用户名。<br>2、2018年及以前立项课题无需注册,直接登录进行开                   | K                        | ⑧ 用户名                |                                   |                                |
|                                          | 题报告、中期检查、延期申请、结题鉴定操作。<br>用户名可以是【申请编号】或【立项批准号】, 密码为<br>课题负责人身份证号码后6位。其中: 2014年及以前 | NEW SAR                  | A)                   |                                   |                                |
| LA SL                                    | 的立项课题及课题负责人为港澳台同胞的,登录密码为<br>000000。                                              |                          | \$P 验证码              | <u>LL</u> 42                      |                                |
| 4                                        | 5.使用本系统,增使用10%人工、甘瓜因及器、人類因<br>览器、360浏览器(请切换至"极速模式") <u>点此查看</u><br>浏览器使用说明。      | AMAREL                   | 登录说明                 | 忘记密码?                             |                                |
|                                          | 4.上传前请先阅读相关操作手册。                                                                 |                          | 登录                   | 注册                                | The state of the second second |
|                                          | A solution the second second second                                              | S. P. B. W. A.           | alth sector and      | a town is hereid to               | in the light of the cases of   |
|                                          |                                                                                  |                          |                      |                                   |                                |
| <b>坚</b><br>Subject de                   | え<br>eclaration 用版论证<br>Question argumentation                                   | n 中期检查<br>Mid-term ex    | camination           | 延期申请<br>Applying for an Extension |                                |
| 结题鉴定<br>Appraisal                        | E 申报流程<br>Declaration process                                                    | 下载专区<br>Download tl      | he area              | 操作手册<br>Operation manual          |                                |
|                                          |                                                                                  |                          |                      |                                   |                                |

图 1

2. 进入系统后,可以点击导航栏或快捷入口的"结题鉴定"(图 2)。

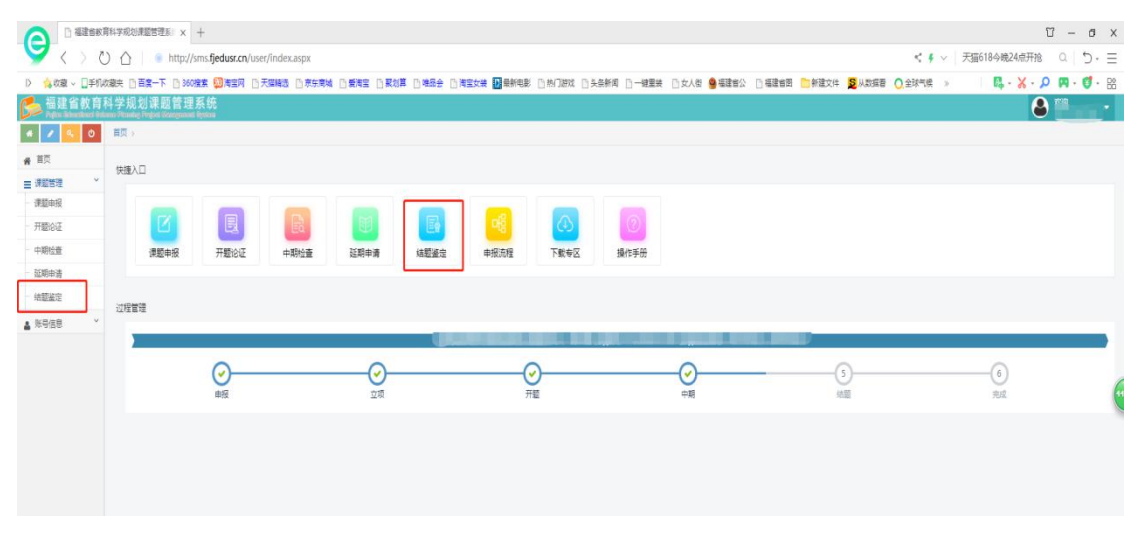

点击填写"结题鉴定表",如果上级科研管理部门为空的,请补充
 (图 3)。

| Print Management of | a free ge 200 AU an Au In All 200 a | 70<br>80                                                                                                    |        |      |    | 2017CG07567 |
|---------------------|-------------------------------------|----------------------------------------------------------------------------------------------------|--------|------|----|-------------|
| i 🖌 🔦 U             | 第四 > 体数返定                           |                                                                                                    |        |      |    |             |
| HR                  |                                     |                                                                                                    |        |      |    |             |
| 191220230           | 5                                   |                                                                                                    |        | 结题鉴定 |    |             |
| 课题申报                |                                     |                                                                                                    |        |      |    |             |
| 开翻设证                | 由报进度                                |                                                                                                    | 0      |      | 2  |             |
| 中期检查                |                                     |                                                                                                    | 编写地题信息 |      | 充成 |             |
| 延期申请                | 课题状态                                | 中期检查已揭交                                                                                                    |        |      |    |             |
| は認識で                | 由投稿号                                | Contraction of the local distance of the local distance of the loc |        |      |    |             |
| 账号信意 ~              | 立项影准号                               |                                                                                                    |        |      |    |             |
|                     | 立项时间                                | 2017年8月至2019年8月                                                                                                    |        |      |    |             |
|                     | 立项类别                                | -62                                                                                                    |        |      |    |             |
|                     | 课题名称                                | · · · · · · · · · · · · · · · · · · ·                                                                                                    |        |      |    |             |
|                     | 课题负责人                               | Constant of                                                                                                    |        |      |    |             |
|                     | 课题组成员                               | Construction and Construction                                                                                                    |        |      |    |             |
|                     | 上成科研主管部门                            | $\bigcirc$                                                                                                    |        |      |    |             |
|                     | 结盟鉴定表上传                             |                                                                                                    |        |      |    |             |
|                     | 研究总报告上传                             |                                                                                                    |        |      |    |             |
|                     | 成果公报上传                              |                                                                                                    |        |      |    |             |
|                     | 绪髓强交时间                              |                                                                                                    |        |      |    |             |

图 3

4. 进入后,点击"请选择"完成"结题鉴定表""研究总报告""成果公报"等的上传,所有上传材料要先转成 PDF 格式,大小不超过3M。每个文档上传后如果想替换,可点击"删除"按钮,再重新上传(图 4)。

| 课题基础信息    |                                                                                                    |
|-----------|----------------------------------------------------------------------------------------------------|
| 课题负责人     |                                                                                                    |
| 职称        |                                                                                                    |
| 职称级别      |                                                                                                    |
| 学科        | (mail)                                                                                                    |
| 类型        | (b)                                                                                                    |
| 学院        |                                                                                                    |
| 单位属别      | (ii)                                                                                                    |
| 课题组成员     |                                                                                                    |
| 单位所在地市*   | 描 <del>述</del>                                                                                                    |
| 单位所在县区*   | 间侯 <b>v</b>                                                                                                    |
| 上级科研主管部门* | 遴选择 ▼                                                                                                    |
| 单位名称*     |                                                                                                    |
| 单位地址*     |                                                                                                    |
| 电子邮件      |                                                                                                    |
| 联系电话*     |                                                                                                    |
| 结题材料上传    |                                                                                                    |
| 结题鉴定表上传。  | 读述择     资源支华 17585888993.pdf 216.89 KB                                                                                                    |
| 研究总报告上传。  | は売時度。     現代     現代     現代     日本     日本 |
| 成果公报上传*   | 遊送学工<br>17591087275,pdf 216.89 KB  1000 11 1591087275,pdf 216.89 KB 1000 11 1591087275,pdf 216.89 KB                                                                                                    |
|           | 暂存 提交 返回 12分2秒后摄作问题时,请及时按【管存】保存数据                                                                                                    |
|           |                                                                                                    |

图 4

 填写课题组最终成果一览表,一行一项成果,可点击"添加空行" 来增加成果项数。此处只登记公开发表的成果,成果形式可选择论文、 编著、专著、教材。

以论文为例,刊物级别可选 CSSCI、核心、CN、其他,"转载" 可选县级、市级、省级、国家级,"获奖"可选县级、市级、省级、 国家级,"决策采纳"可选县级、市级、省级、国家级,"转载""获 奖""决策采纳"根据情况填写。成果形式若为编著、专著、教材, 则无需填写刊物级别(图 5)。

RERAY ADDIT TRAVE VE AT A PROBABILI

|                                                           | 作者 | 成果形式 | 成果名称 | 出版单位/发表刊物 | 刊物级别         | 出版时间/刊物期号 | 转載   | 获奖情况 | 决策采纳 |
|-----------------------------------------------------------|----|------|------|-----------|--------------|-----------|------|------|------|
| 除                                                         |    | 论文 • |      |           | 请选择 ▼        |           | ۶. v | 无,   | ₹. ۲ |
| 座行                                                        |    |      |      |           | 清选择<br>00001 |           |      |      |      |
|                                                           |    |      |      |           |              |           |      |      |      |
| 湖明: 在资料未堪写完整新,清洗点【管存】保存当前填写的资料,以免丢失,传资料填写完成后,点【虚文】完成申报题作。 |    |      |      | CN        |              |           |      |      |      |
|                                                           |    |      |      |           | 其他           |           |      |      |      |

图 5

6. 点击"代表作上传",一行一项成果,可点击"添加空行"来增加成果项数。请课题组精选代表作,每个课题组最多上传 5 项代表作,格式统一为 PDF(图 6)。

论文类的,请上传包含封面、目录、正文的文档(格式为 PDF,大小最大不超过 3M);编著、专著、教材类的,请上传包含封面、目录、

版权页的文档(格式为 PDF,大小最大不超过 3M)。

|            | 名称                     |                         | 随件  |  |
|------------|------------------------|-------------------------|-----|--|
| 謝除         | 名称                     |                         | 南遊绎 |  |
|            |                        |                         |     |  |
| 明: 在资料未填写完 | 整前,清先点【暂存】保存当前填写的资料,以免 | 铁、将资料福号完成后,点【昆文】完成亲报量作。 |     |  |
|            |                        |                         |     |  |
|            |                        |                         |     |  |
|            |                        |                         |     |  |

图 6

## 提醒:

1. 上传时间控制在 30 分钟,请将材料全部转成 PDF 格式后再集中 上传。

2. 在资料未填写完整前,请先点【暂存】保存当前填写的资料,以免

丢失。待资料填写完成后,点【提交】完成申报操作。